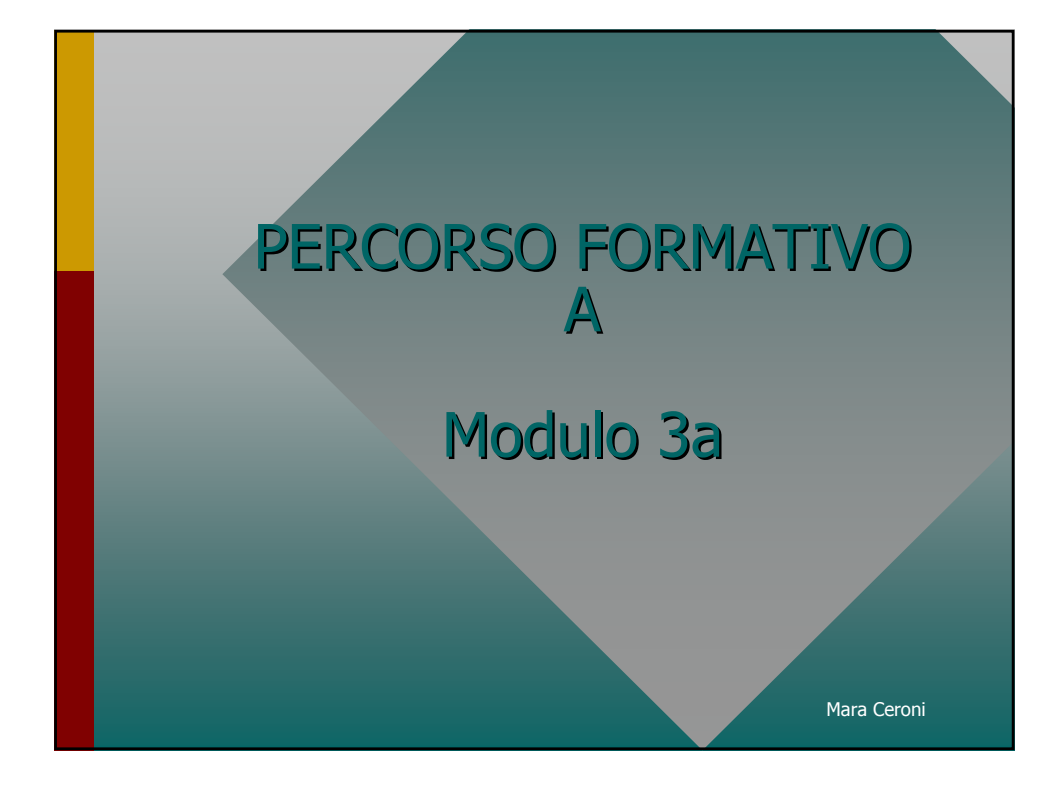

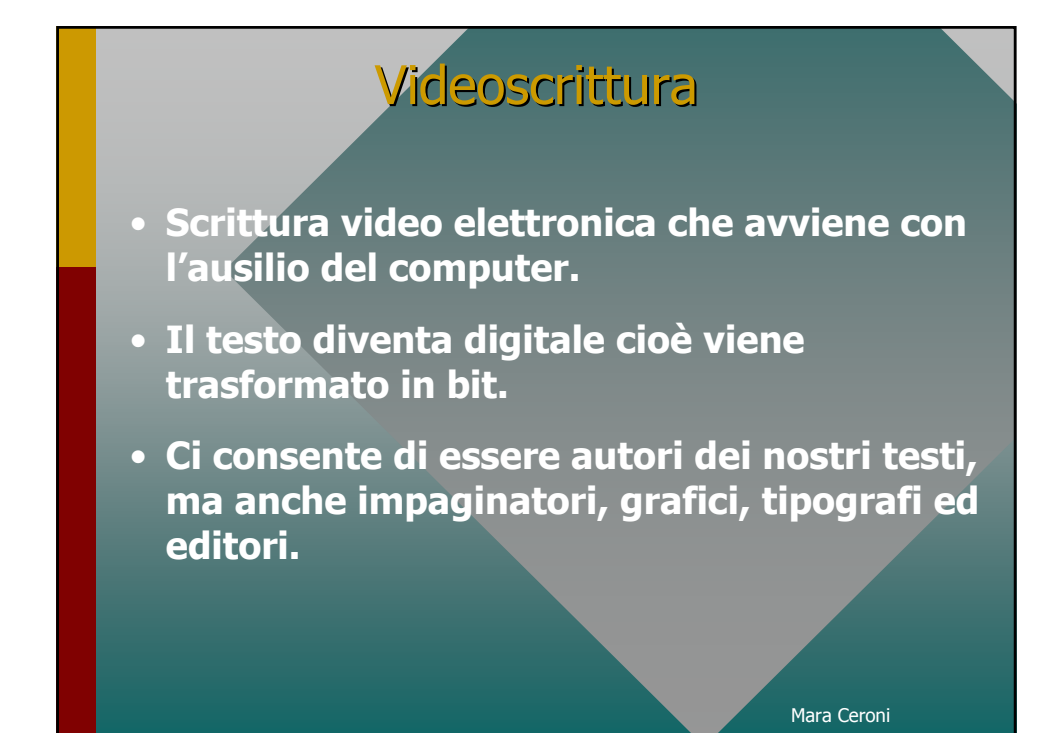

## Videoscrittura

- Permette di:
- Strutturare il documento in titoli e corpo di testo
- Creare indici e tabelle
- Inserire immagini
- Dare una veste grafica professionale ai documenti
- Controllare gli errori
- Coadiuvare la composizione e la traduzione con dizionari elettronici dei sinonimi e bilingue.
- Visualizzare l'anteprima della stampa di un testo e di stamparlo.

Mara Ceroni

#### Word

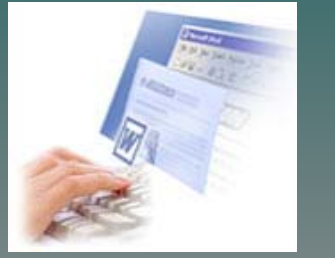

- Impareremo:
- Aprire e chiudere un file di Word
- Creare un documento
- Salvare un documento in diversi formati
- Operazioni di base con i testi

Mara Ceroni

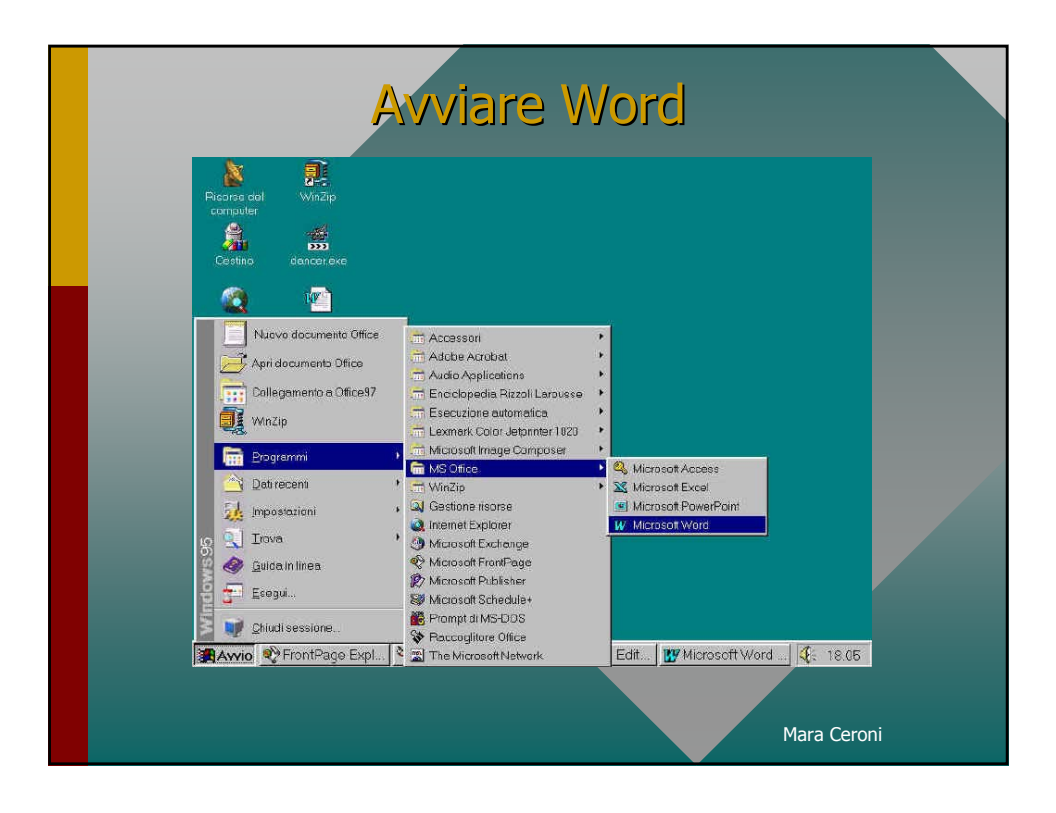

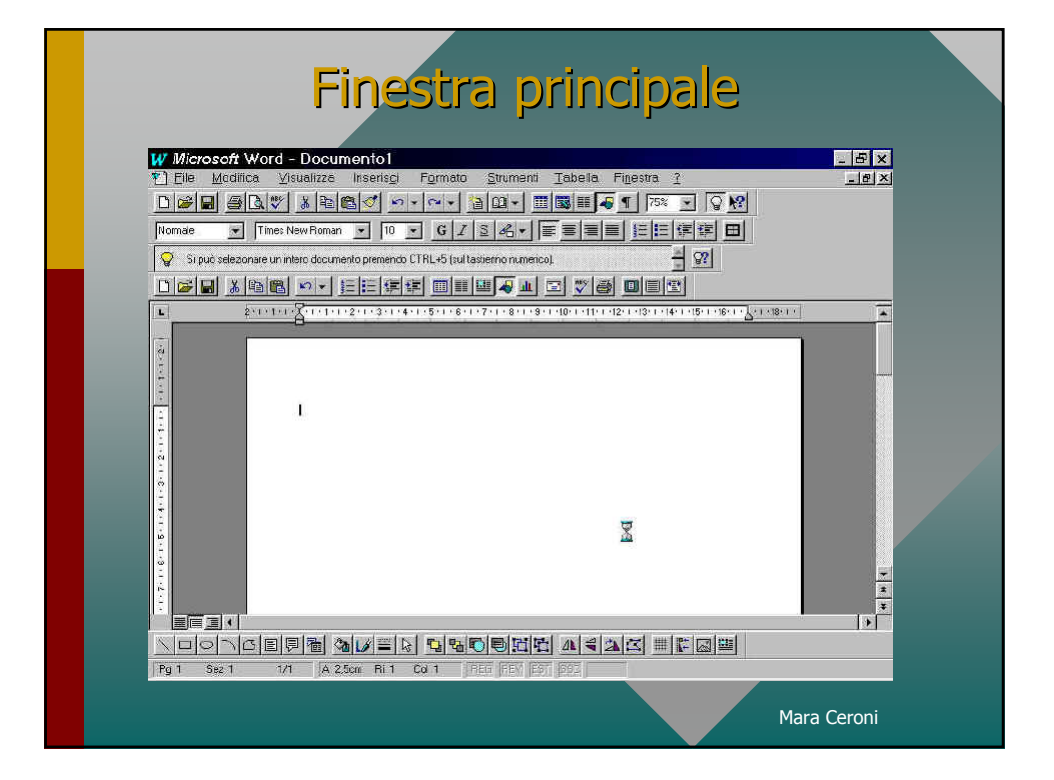

| Aprire un file                                                                                                    | e di Word                                                                                |  |
|----------------------------------------------------------------------------------------------------|------------------------------------------------------------------------------------------|--|
| <ul> <li>Se si vuole aprire un<br/>file esistente, dal menu<br/>File selezionando il<br/>comando Apri apparirà<br/>la finestra di dialogo<br/>Apri.</li> </ul> | <u>File ?</u> <u>Nuovo CTRL+N</u> <u>Apri CTRL+F12</u> Modelli <u>Macro</u> <u>E</u> sci |  |
|                                                                                                    | Mara Ceroni                                                                              |  |

|   | Aprire un file di Word                                                                    |
|---|-------------------------------------------------------------------------------------------|
|   | Cercajn: Document I I 图图 譯重題詞 2                                                           |
|   | ápi                                                                                       |
|   |                                                                                           |
|   |                                                                                           |
|   |                                                                                           |
|   |                                                                                           |
|   | None file: Otto: Tiova                                                                    |
|   | Ibe file Documento Word (*.doc) 💌 Data ultima modifica: quaisiasi 💌 <u>Nuova rcerca</u> . |
|   |                                                                                           |
| • | Il cursore si troverà nella casella di testo <i>Nome file</i> .                           |
|   | Se il file si trova in un'altra cartella anrire la casolla di                             |
|   | riopilogo a discosa <b>Corca in</b> o faro <i>dick</i> sulla cartolla                     |
|   |                                                                                           |
|   | deciderata                                                                                |

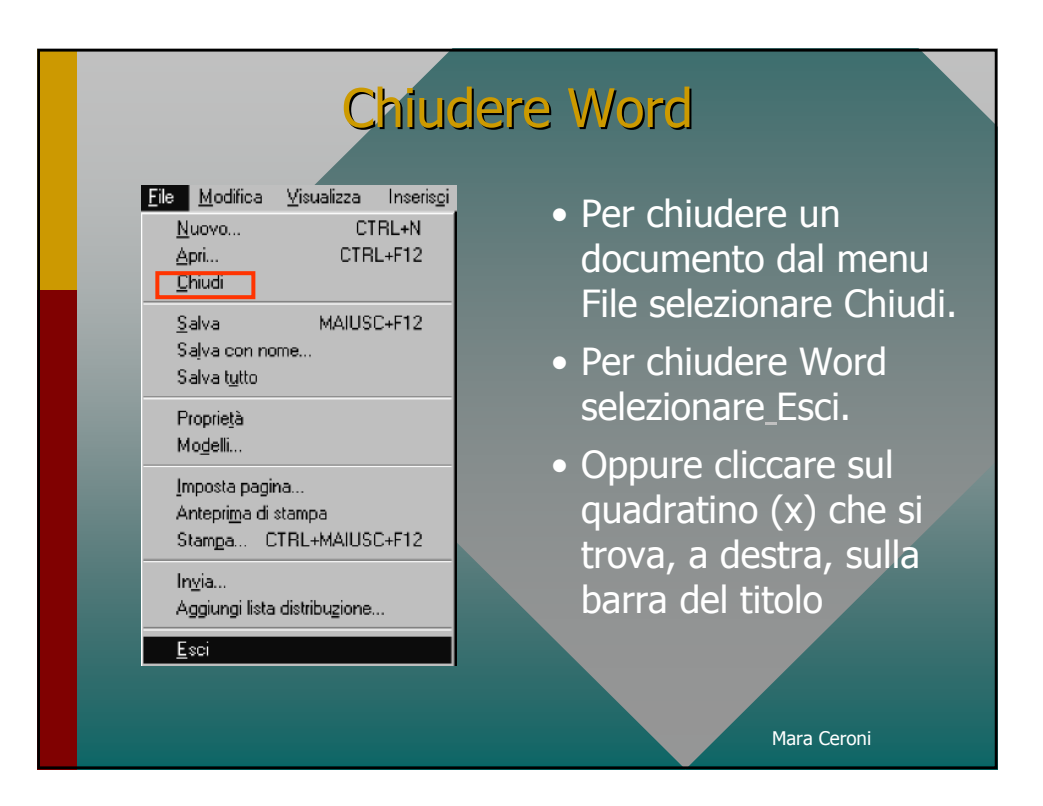

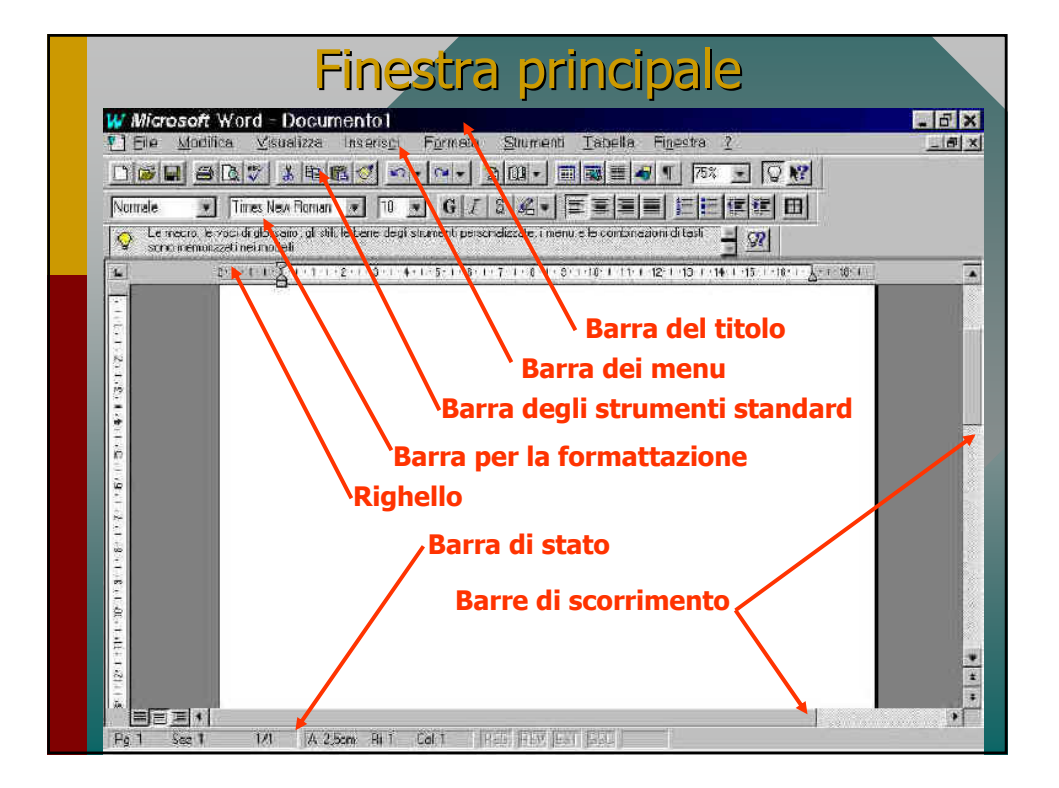

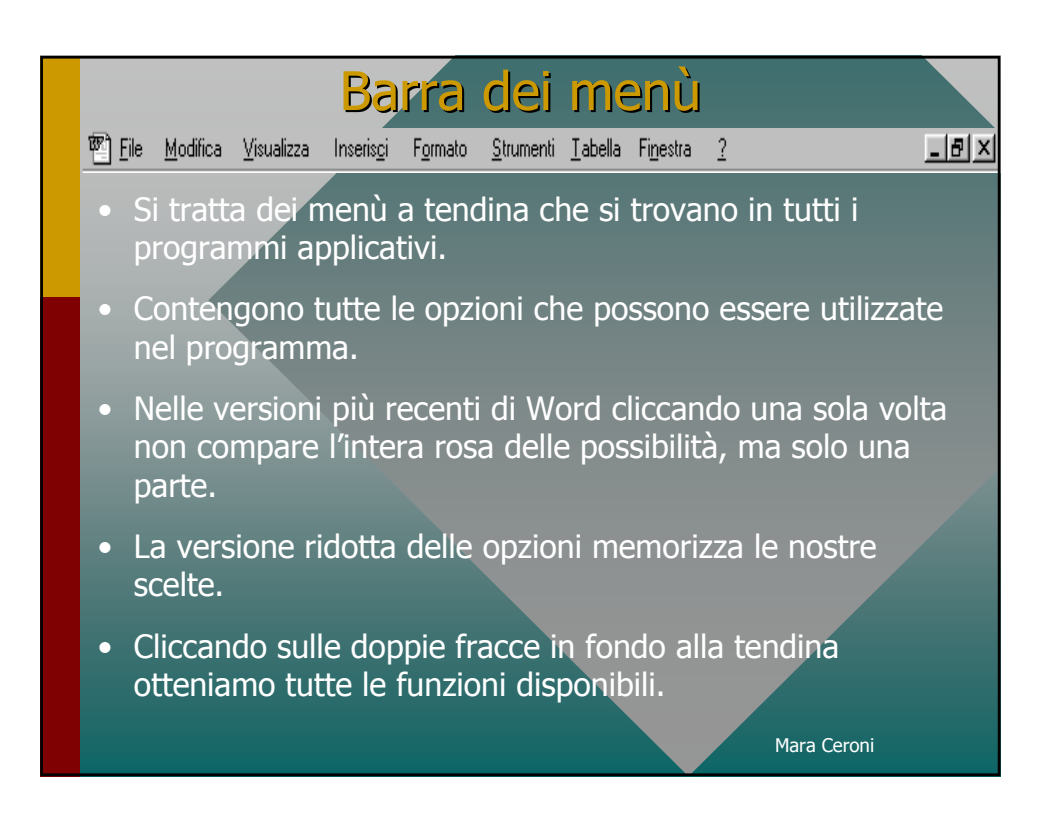

| Barra degli strum                                                                                                    | enti standard                                                                                                    |
|----------------------------------------------------------------------------------------------------|----------------------------------------------------------------------------------------------------|
|                                                                                                    |                                                                                                    |
| Contiene pulsanti che c<br>rapidamente ai comandi utilizz Personalizza                                                                                                    | onsentono di accedere<br>ati con maggior frequenza.                                                                                                    |
| Barre degli strumenti Comandi Opzioni<br>Barre degli strumenti:<br>Sandad<br>Formattaaione<br>Tabelle e bordi<br>Database<br>V Disegno<br>Mucrosoft<br>Glossanio<br>Web<br>WordArt<br>Impostazioni abbreggiatura<br>Immogine<br>Revisioni mbreggiatura<br>Immogine<br>Revisioni mbreggiatura<br>Immogine<br>Revisioni combreggiatura<br>Immogine<br>Revisioni combreggiatura<br>Immogine<br>Revisioni Chiudi | Può essere personalizzata:<br>dal menù <b>Strumenti</b><br>scegli <b>Personalizza</b> ,<br><b>Barra degli strumenti.</b><br>Spunta gli strumenti che<br>desideri inserire nella<br>barra. |
|                                                                                                    | Mara Ceroni                                                                                                    |

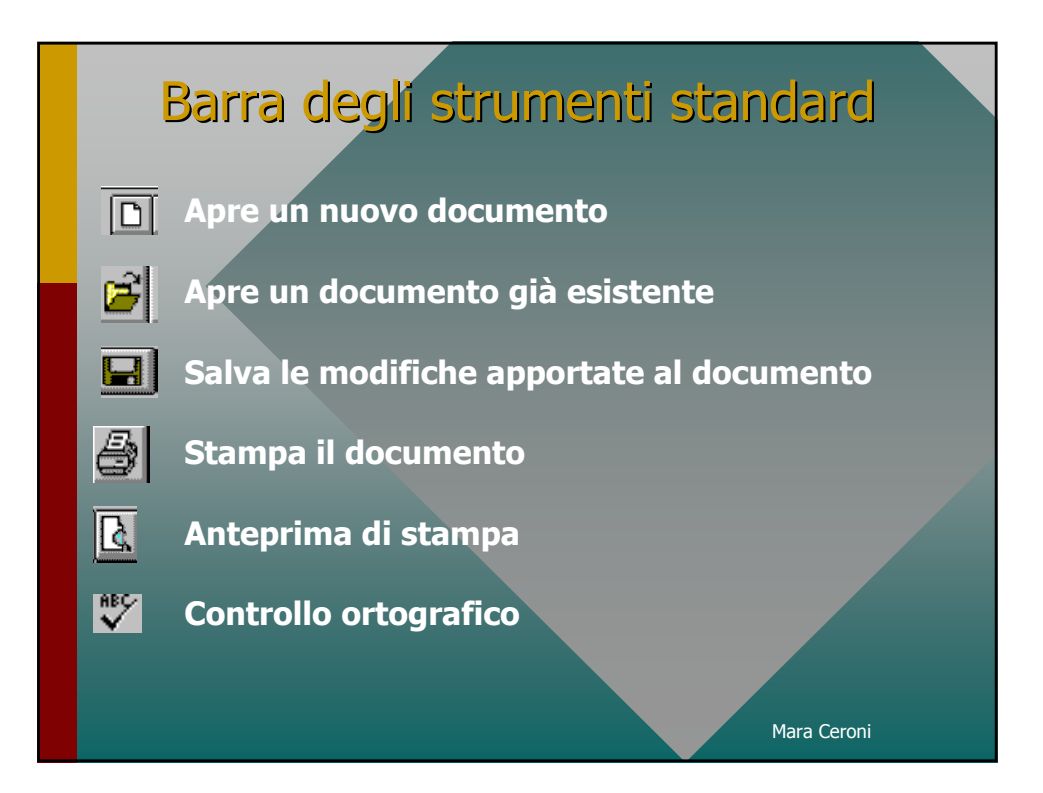

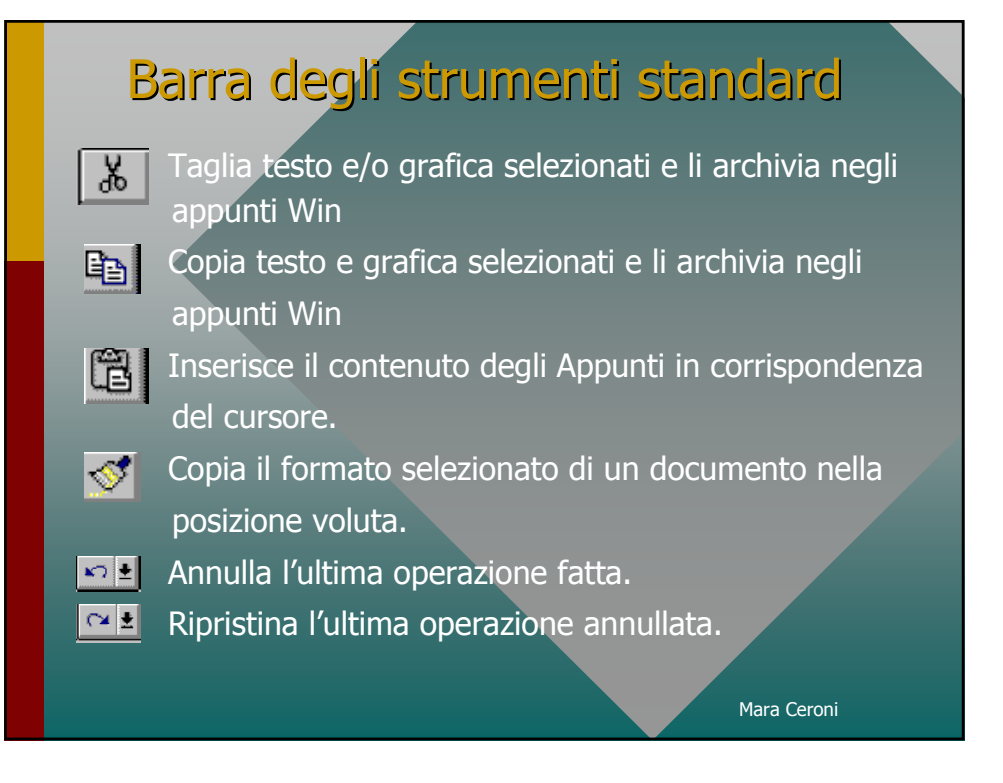

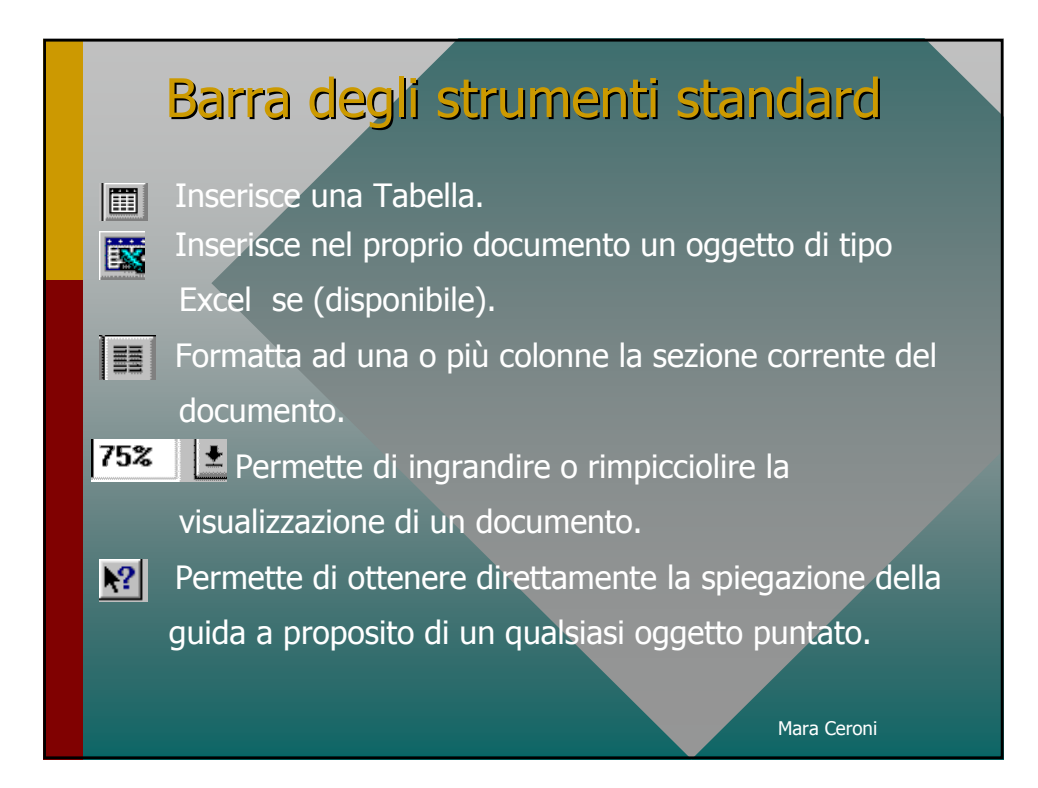

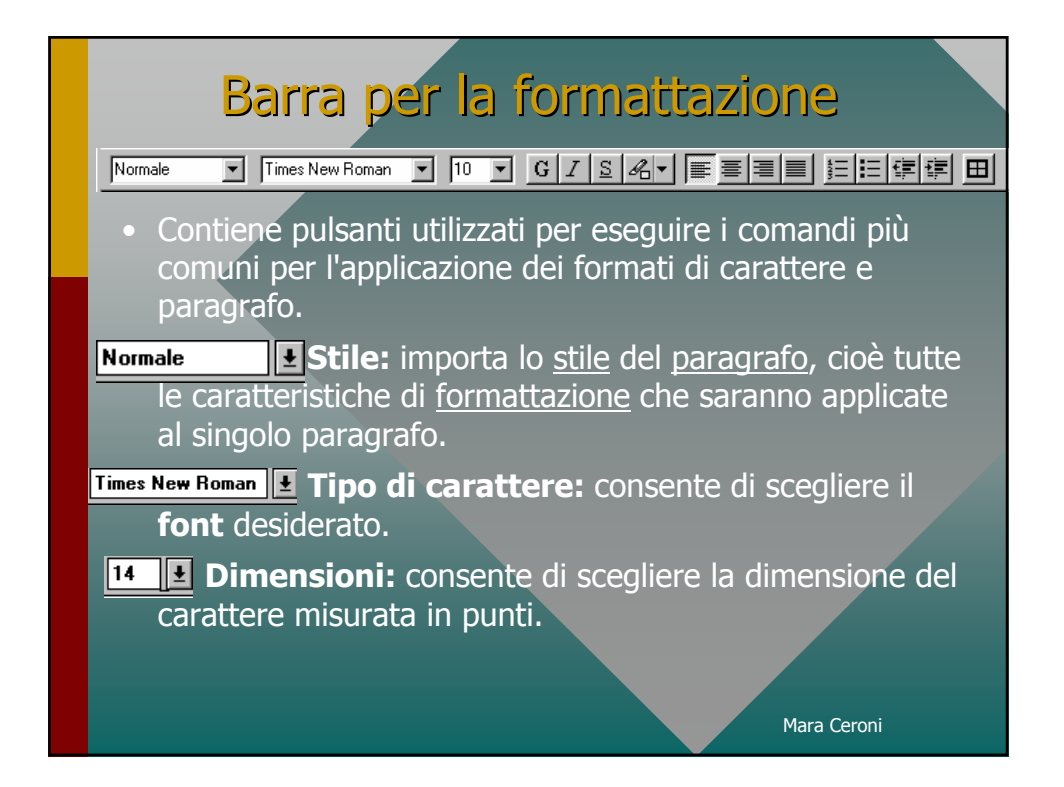

### Barra per la formattazione

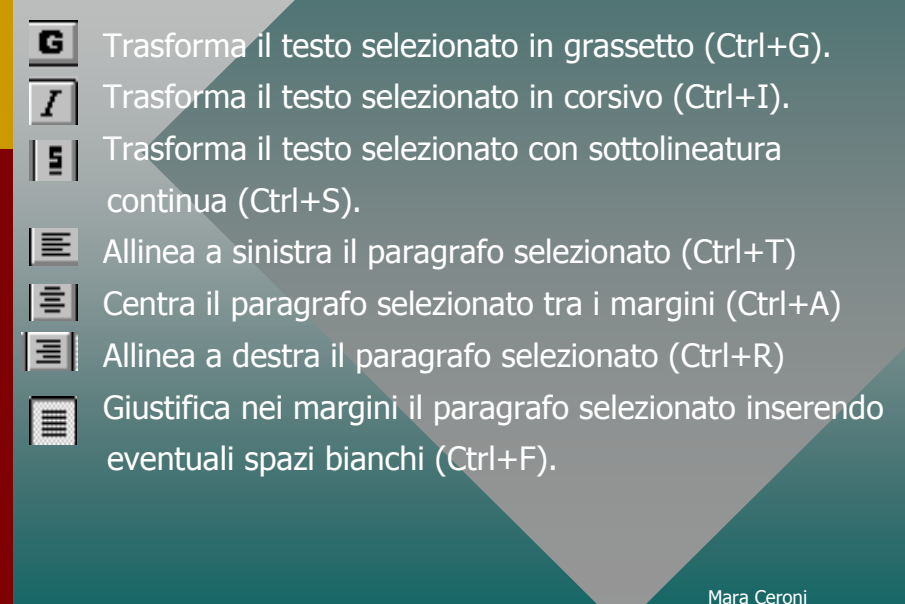

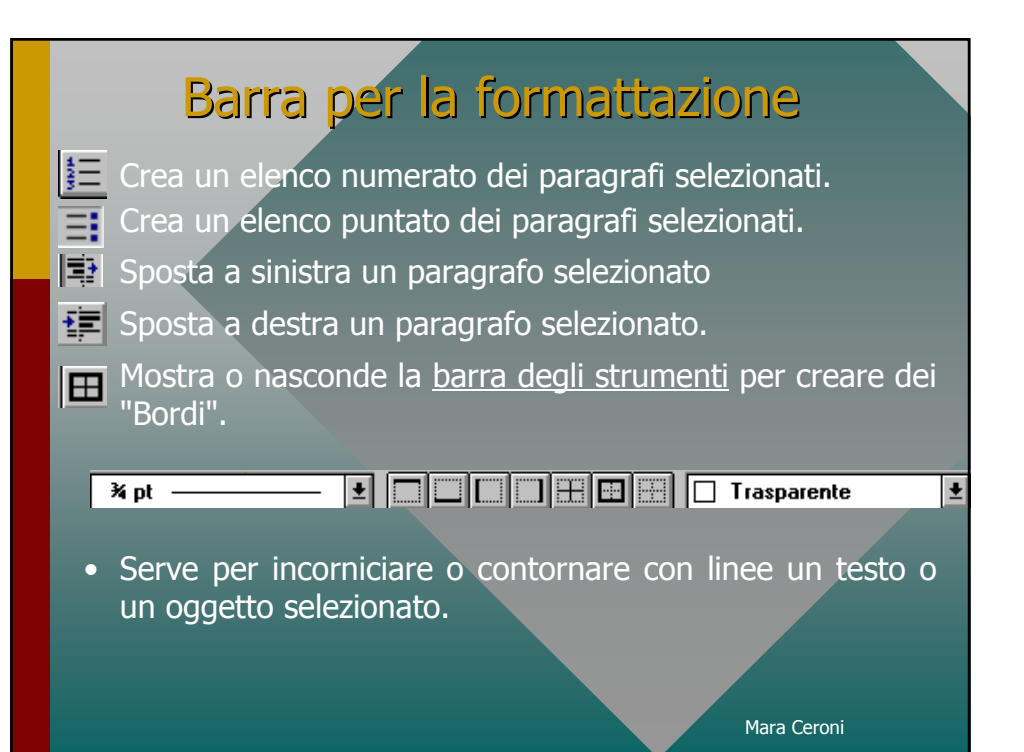

# Righello

2 · I · 1 · Y · L · I · I · 2 · I · 3 · I · 4 · I · 5 · I · 6 · I · 7 · I · 8 · I · 9 · I · 10 · I · 11 · I · 12 · I · 13 · I · 14 · I · 15 · I · 16 · I · 17 · L · 18 ·

• Con il righello è possibile regolare i rientri dei paragrafi, i margini e la larghezza delle colonne nelle tabelle.

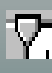

Indicatore di rientro sinistro della prima riga di un paragrafo.

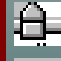

Indicatore di rientro sinistro di un paragrafo.

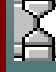

Indicatore completo, per spostare contemporaneamente gli indicatori sinistro e di prima riga trascinare il guadratino in basso.

📥 Indicatore di rientro destro di un paragrafo.

Mara Ceroni

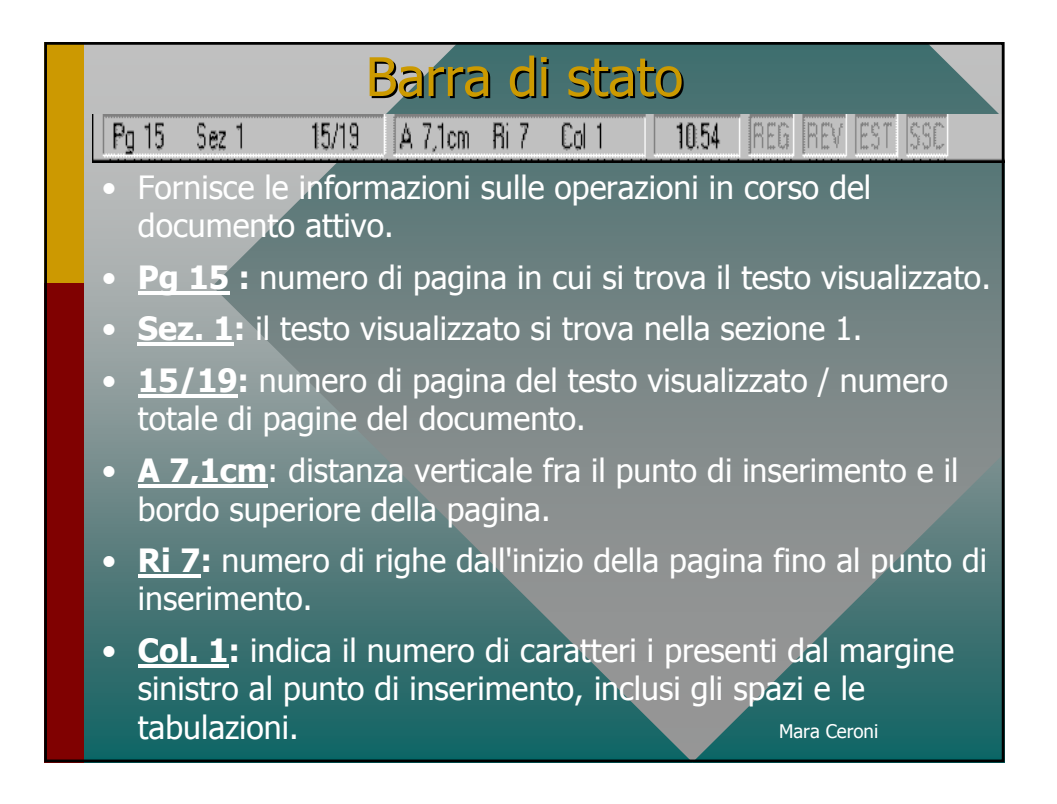

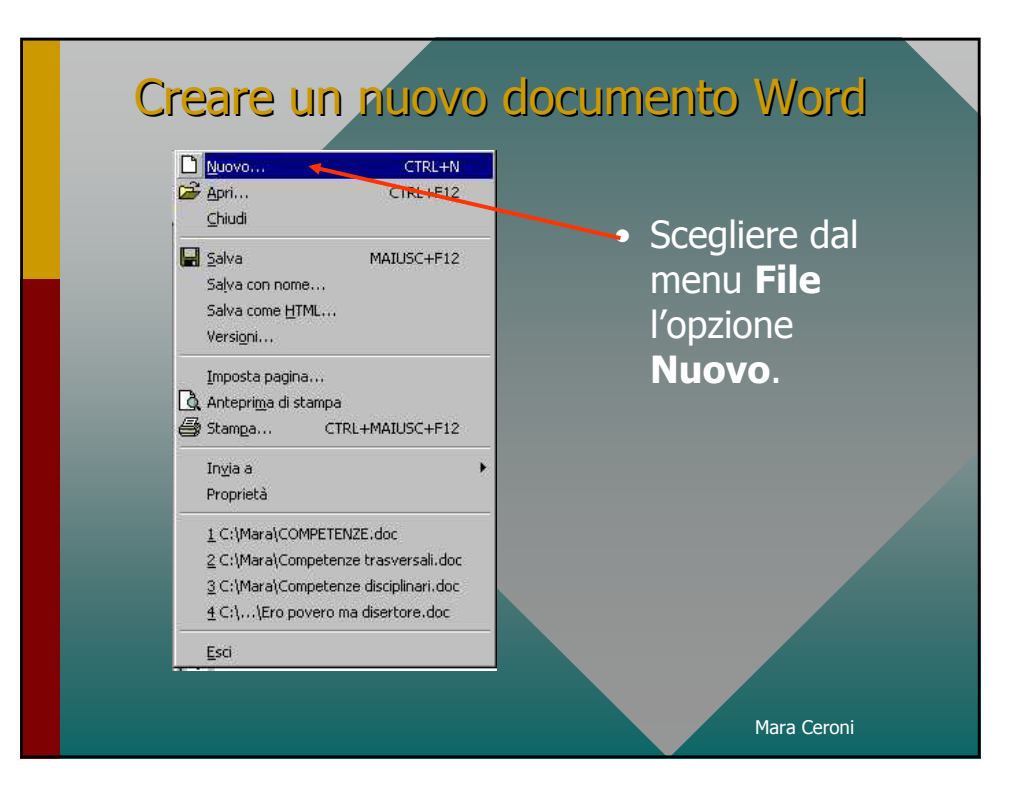

## Salvare un documento

• E' importante che un file sia salvato al più presto, per evitare spiacevoli inconvenienti.

| <u>F</u> ile | <u>M</u> odifica    | a <u>V</u> isualizza      | Inseris <u>c</u> i |  |
|--------------|---------------------|---------------------------|--------------------|--|
| <u>N</u>     | uovo                | CI                        | RL+N               |  |
| A            | pri                 | CTR                       | L+F12              |  |
| <u> </u>     | hiudi               |                           |                    |  |
| <u>S</u>     | alva                | MAIUS                     | C+F12              |  |
| S            | aļva con i          | nome                      |                    |  |
| S            | alva t <u>u</u> tto |                           |                    |  |
| P            | roprie <u>t</u> à   |                           |                    |  |
| M            | o <u>d</u> elli     |                           |                    |  |
| Īu           | nposta pa           | gina                      |                    |  |
| A            | ntepri <u>m</u> a ( | di stampa                 |                    |  |
| S            | tam <u>p</u> a      | CTRL+MAIUS                | C+F12              |  |
| lr           | via                 |                           |                    |  |
| A            | ggiungi lis         | ta distribu <u>z</u> ione |                    |  |
| E            | sci                 |                           |                    |  |

Per salvare un nuovo documento occorre selezionare il comando **Salva con nome** dal menu **File.** 

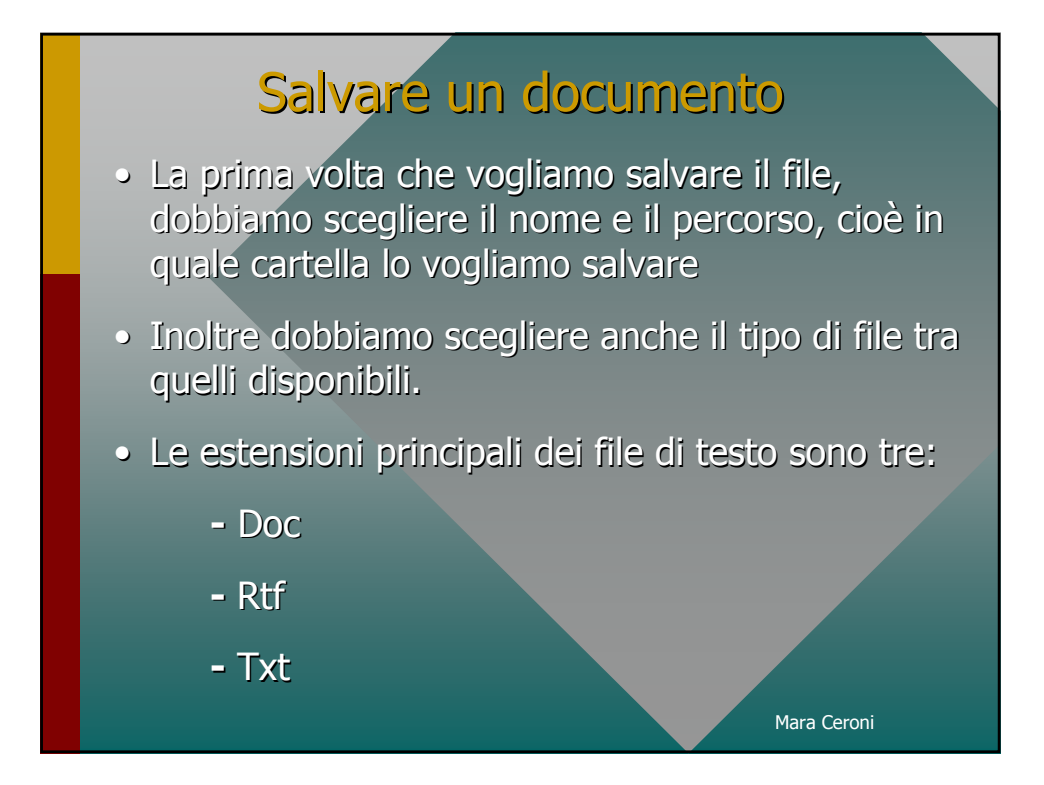

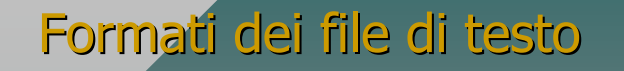

- **Doc** è il formato standard dei file di testo. Se scegliamo questo formato il file sarà leggibile solo da computer che hanno versioni di word compatibili con quella di chi ha scritto il documento.
- **Rtf** è un formato universale, che più o meno tutti i programmi di videoscrittura dovrebbero essere in grado di leggere.

 Txt è un formato universale perché conserva solo le proprietà minime del documento; tuttavia non costituisce sempre una buona scelta perché elimina gran parte delle caratteristiche grafiche del documento (neretti, corsivi, ecc.)

| Salva con nome                                                                               |  |
|----------------------------------------------------------------------------------------------|--|
| Salva con nome ? 🗴                                                                           |  |
| Salva jn: Documenti Reference Salva Salva Annulla Opzioni                                    |  |
| Salva come tipo: Documento Word (".doc)                                                      |  |
| <ul> <li>Salva in: scegli il percorso</li> <li>Nome file: digitare il nome scelto</li> </ul> |  |
| Salva come tipo: scegli l'estensione del file                                                |  |
| Clicca su Salva                                                                              |  |
|                                                                                              |  |

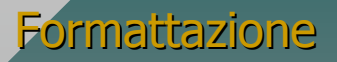

- Per costruire un documento dobbiamo digitare del testo.
- Perché un testo sia facilmente leggibile e le informazioni principali abbiano la massima evidenza, è importante usare bene le funzioni della formattazione.
- Con gli strumenti informatici è facile farsi prendere la mano, pertanto è importante avere un metodo, darsi delle regole e non dimenticare:
  - a chi è rivolto il testo;
  - a che cosa serve il documento che stiamo

preparando.

### Font

- I caratteri di un testo possono essere costituiti tipograficamente in molti modi.
- I Font sono le diverse tipologie di caratteri.
- La grande distinzione è tra font "con le grazie" e font "bastoni".
- Font "con le grazie": Times New Roman o Garamond; sono adatti per corpi di testo lunghi (articoli, libri...)
- Font "bastoni": Arial o Tahoma, sono più adatti a titoli e scritte di grandi dimensioni, ma non si adattano a larghe porzioni di testo; sono più leggibili a video e vengono spesso usati nei siti internet.
- E' buona regola adottare un unico font in tutto il documento per il corpo di testo e un altro diverso per i titoli.

Mara Ceroni

### Paragrafo

- Il paragrafo è una porzione di testo compresa fra due a capo.
- Ogni paragrafo possiede le sue proprietà, che ovviamente possono variare.
- L'allineamento può essere: centrato, allineato a destra, a sinistra o giustificato.
- L'interlinea (spazio compreso tra due righe di testo) può essere singola, doppia, di una riga e mezzo o avere altri valori da definire.
- E' possibile inserire degli spazi extra prima e dopo il paragrafo, in questo modo si aumenta l'interlinea della prima e dell'ultima riga del paragrafo rispetto alle altre.

| seguente finestra            |                                                                                                    |
|------------------------------|----------------------------------------------------------------------------------------------------|
| A Carattere                  | Paragrafo ? X                                                                                                    |
| Paragra <u>f</u> o           | Rientri e spaziatura Distribuzione testo                                                                                                    |
| Ξ Elenchi puntati e numerati | Allineamento: Asinistra 🔄 Livello struttura: Corpo del testo 💌                                                                                                    |
| Bordi e sfondo               | Rientri                                                                                                    |
| E Colonne                    | A sinistra: 0 cm 📼 Speciale: Rientra di:                                                                                                    |
| Tabulazioni                  |                                                                                                    |
| Capolettera                  | Spaziatura                                                                                                    |
| IIA Orientamento testo       | nterinea: Valore:                                                                                                    |
| Maiuscole/minuscole          |                                                                                                    |
|                              | Anteprima                                                                                                    |
| E Pornaccagone auconacca     | Take Course in the Course in the Course in t |
| Chile                        |                                                                                                    |
| Sfondo finestra attiva       |                                                                                                    |
|                              | Tabulazioni OK Annulla                                                                                                    |
| 2. Conetto                   |                                                                                                    |

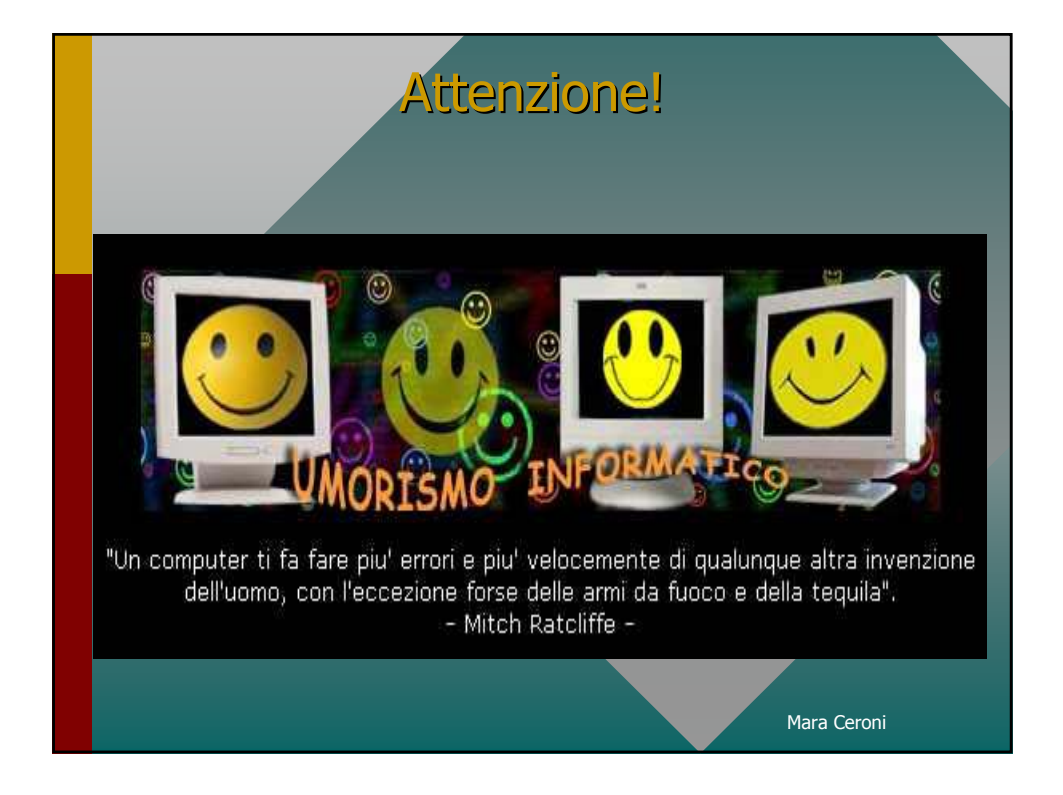